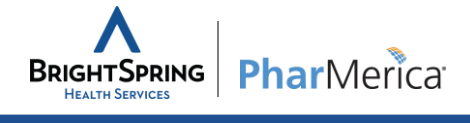

## Overview

Use this job aid to track COVID-19 (Coronavirus) cases in Quick Base. This job aid provides instruction on how to:

- Sign into Quick Base (Register for the first time)
- Add a new employee case
- Add a new patient/client case
- Edit an existing record

# Signing into Quick Base

Follow the steps below to sign into QuickBase.

### From Your Internet Browser

1. Navigate to https://rci.quickbase.com

### QuickBase

- 2. Enter you Email and Password
- 3. Select Sign in

|   | 2                                       |  |
|---|-----------------------------------------|--|
|   | Email address or username               |  |
|   |                                         |  |
|   | Password                                |  |
|   |                                         |  |
| 3 | Sign in                                 |  |
|   | I forgot my password                    |  |
|   | Not a Quick Base user? Create a log-in. |  |

## **Registering for the First Time**

If you are a first-time user, you will need to register an account on Quick Base following the instructions below before signing in.

| From Your Internet Browser               |                                                                                                    |
|------------------------------------------|----------------------------------------------------------------------------------------------------|
| 1. Navigate to https://rci.quickbase.com |                                                                                                    |
| 3                                        |                                                                                                    |
| QuickBase                                | address you will be unable to complete registration.                                                     |
| 2. Select Create a log-in                | 4 Next>>>                                                                                                |
| 3. Enter your <b>email address</b>       | Sign Up for Quick Base                                                                                   |
| 4. Select Next >>>                       | II fields marked with an asterisk ( *) are required.                                                     |
| 5. Complete all required fields          | 5 First name *                                                                                           |
|                                          | Last name *                                                                                              |
| 6. Select Register                       | Email address @brightspringhealth.com                                                                    |
|                                          | Choose a password *                                                                                      |
|                                          | Retype password *                                                                                        |
|                                          | Password strength:                                                                                       |
|                                          | ✓ Must be at least 7 characters                                                                          |
|                                          | Must include both numbers and letters                                                                    |
|                                          | Wiust include both upper- and iowercase letters                                                          |
|                                          | Please set up a security question in case you ever need to reset your password.                          |
|                                          | Question: * Select a question V                                                                          |
|                                          | Answer: *                                                                                                |
|                                          | Retype Answer: *                                                                                         |
|                                          | ✓ Security answers must match<br>Your answer is not case sensitive.                                      |
|                                          |                                                                                                    |
|                                          | I have read and agree to the Quick Base <u>Terms of Service</u> and the Quick Base <u>Privacy Policy</u> |
|                                          | 6 Register                                                                                               |
|                                          |                                                                                                    |

©2020 ResCare, Inc. DBA BrightSpring Health Services. All Rights Reserved. This training is for internal ResCare employee use only. This material is to be used for training purposes only. Some of the procedures, field entries, and other operating procedures as described within these pages may be different than actual on-site procedures. Therefore, application should not be made without consideration of specific circumstances and current ResCare standards and policies. This training does not create any legal obligations to any user and should not be considered as legal advice.

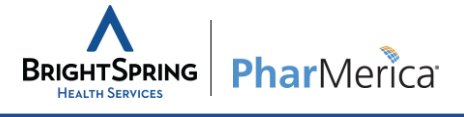

## Adding a New Employee Case

Follow the steps below to add a new employee case into Quick Base.

### From Your Internet Browser

- 1. Navigate to <u>https://rci.quickbase.com</u>
- 2. Log-in with your email and password

#### QuickBase

- 3. Select the COVID-19 Case Tracking icon
- 4. Select Employee Case
- 5. Enter the Date Report
- Choose the LOCATION\_NAME by searching by Oracle 5-digit location or location description. The Business Segment and State fields will auto populate
- 7. Enter the employee's Last Name, First Name and Employee ID Number
- 8. Provide a narrative of the case. This can be edited and added to later
- 9. Check the **Potential Work Exposure**? box, if applicable
- 10. Choose appropriate high, medium or low risk options from the respective drop-down boxes
- 11. Check the **Quarantine** box if the employee is in quarantine. Enter the start date of the quarantine and the probable end date will auto populate
- 12. If COVID-19 is confirmed, check the appropriate box and enter the dates of the positive test and the date on which the employee can return to work
- 13. Choose the appropriate option for **Disposition** from the drop-down box
- 14. Select Save & Close

| 3                                                                            | <b>Note:</b> More COVID-19 resources can be found here |                               |
|------------------------------------------------------------------------------|--------------------------------------------------------|-------------------------------|
| COVID-19 Case Ir                                                             |                                                        | Timpoi                        |
| Click below to enter a new exposure Employee Case New Patient or Client Case | COVID-19 resources on R                                | EACH!                         |
| Employee Covid-19 positive report                                            | Patient/Client Covid-19                                | Dositive<br>Number of Patient |

**Note:** The rest of the page includes summary reports for confirmed diagnoses and overall case tracking. These reports will update in real time as cases are logged.

|     | Employee Cases >                  | Add Employee Case  Reports & Charts      |
|-----|-----------------------------------|------------------------------------------|
|     | 5<br>Date reported                | mm-dd-yyyy 🚔                             |
|     | LOCATION_NAME                     | Search and select 👻                      |
|     | 6 Business Segment                |                                          |
|     | State                             | _                                        |
|     | Last Name                         |                                          |
|     | First Name                        |                                          |
|     | Employee ID Number                |                                          |
| 8   | Employee Case (Narrative)         |                                          |
|     | <b>—</b>                          | Potential Work Exposure? 9               |
|     | High Risk Exposure? *             | None •                                   |
| 1   | Medium Risk Exposure?             | None •                                   |
|     | Low Risk Exposure?                | None                                     |
|     | Date of Home Quarantine           | Quarantine                               |
|     | Probable End Quarantine<br>Date   |                                          |
|     |                                   | COVID-19 Positive Confirmed in Employee? |
| 12- | Date of Positive COVID-19<br>Test | mm-dd-уууу 🛗                             |
|     | Date Released Back to Work        | mm-dd-yyyy 🏥                             |
|     | Disposition                       | · -13                                    |
|     | 14                                | Save & close - Cancel                    |

©2020 ResCare, Inc. DBA BrightSpring Health Services. All Rights Reserved. This training is for internal ResCare employee use only. This material is to be used for training purposes only. Some of the procedures, field entries, and other operating procedures as described within these pages may be different than actual on-site procedures. Therefore, application should not be made without consideration of specific circumstances and current ResCare standards and policies. This training does not create any legal obligations to any user and should not be considered as legal advice.

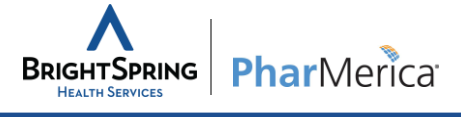

## Adding a new Patient/Client Case

Follow the steps below to add a new Patient/Client case into Quick Base

### **From Your Internet Browser**

- 1. Navigate to <u>https://rci.quickbase.com</u>
- 2. Log-in with your email and password

#### QuickBase

- 3. Select the COVID-19 Case Tracking icon
- 4. Select New Patient or Client Case
- 5. Enter the Date Report
- Choose the LOCATION\_NAME by searching by Oracle 5-digit location or location description. The Business Segment and State fields will auto populate
- 7. Enter the Patient/Client's Last Name and First Name
- 8. Provide a narrative of the case. This can be edited and added to later
- 9. Choose appropriate high, medium or low risk options from the respective drop-down boxes
- 10. Check the **Quarantine** box if the patient/client is in quarantine. Enter the start date of the quarantine and the probable end date will auto populate
- 11. If COVID-19 is confirmed, check the appropriate box and enter the dates of the positive test
- 12. Check the box to indicate that the health department has been notified
- 13. Choose the appropriate option for **Disposition** from the drop-down box
- 14. Check the box to indicate that the Regional Director of Clinical Practice has been notified
- 15. Select Save & Close

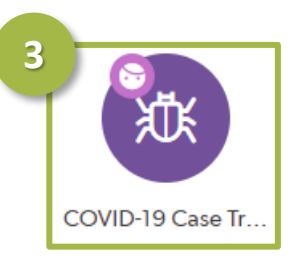

| COVID-19 Case Tracking > COVID-19 Case Dashboard |                                                    |
|--------------------------------------------------|----------------------------------------------------|
| Click to the a new exposure                      | COVID-19 resources on REACH!<br>COVID-19 Resources |
| Employee Covid-19 positive report                | Patient/Client Covid-19 positive                   |

| Date reported                              | mm-dd-yyyy 🏥                                        |
|--------------------------------------------|-----------------------------------------------------|
| LOCATION_NAME                              | Search and select                                   |
| Business Segment                           |                                                     |
| State                                      | -                                                   |
| Last Name                                  |                                                     |
| First Name                                 |                                                     |
| Patient/Client Case<br>(Narrative)         |                                                     |
| High Risk Exposure? *                      | None                                                |
| Medium Risk Exposure?                      | None                                                |
| Low Risk Exposure?                         | None                                                |
| -                                          | 𝔄 Quarantine                                        |
| Date of Home Quarantine                    | mm-dd-yyyy 🗰                                        |
| Probable End Quarantine                    |                                                     |
| Г                                          | COVID-19 Positive Confirmed in this Patient/Client? |
| Date of Positive COVID-19                  | mm-dd-yyyy 🏙                                        |
| lest                                       | Health Department Notified?                         |
| Disposition-Dir Clinical<br>Practice Notes |                                                     |
|                                            |                                                     |
|                                            |                                                     |

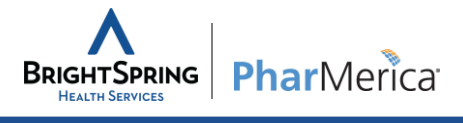

## **Editing Records**

Follow the steps below edits records you have already submitted.

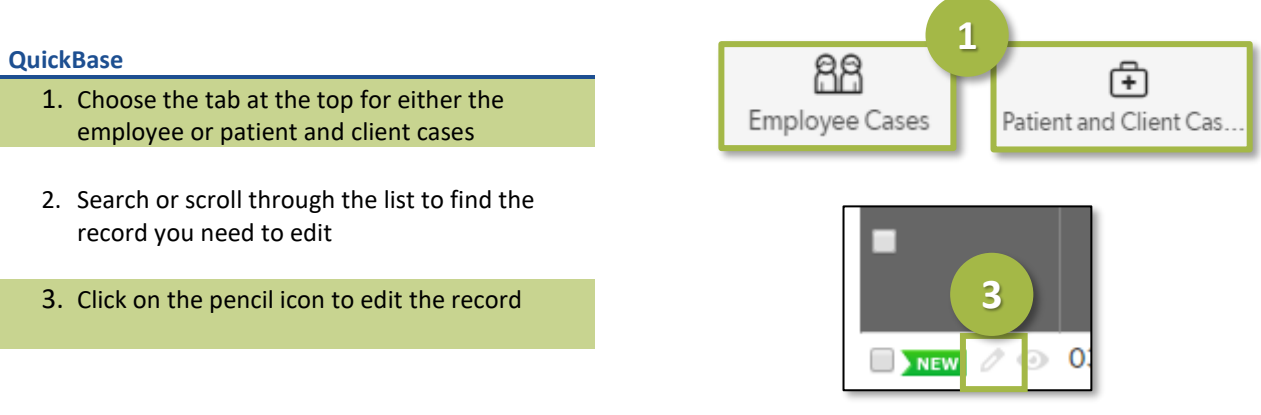

# Need help?

**BrightSpring:** For technical assistance, please contact the TSS Help Desk at 1-800-866-0860, Option 1 or <u>helpdesk@brightspringhealth.com</u>.

**PharMerica**: For technical assistance, please contact the PMC IT Help Desk at 1-877-581-6400 or <u>pharmericasupport@pharmerica.com</u>

To request access to the COVID-19 Case Tracking app for additional users, please contact Joe Lichtefeld at <u>jlichtefeld@brightspringhealth.com</u>.